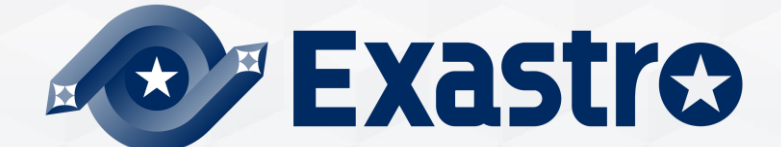

# IT Automation Conductor [Tutorial]

**%In this document, "Exastro IT Automation" is described as "ITA".** 

Version 1.7.1 Exastro developer

# Table of contents

1. Introduction

1. About this document

#### 2. Conductor

- 1. About Conductor
- 2. Conductor feature
- 3. Conductor Function Description
- 4. Conductor workflow

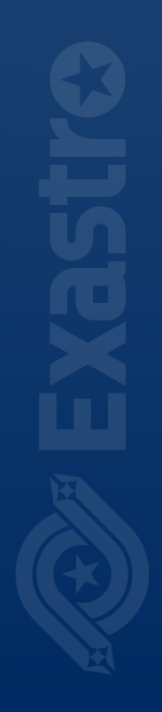

# 1. Introduction

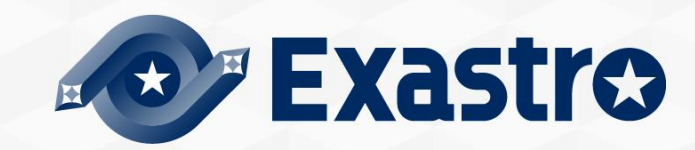

# 1.1 About this document

#### Main menu

• This document introduces the Conductor menu group.

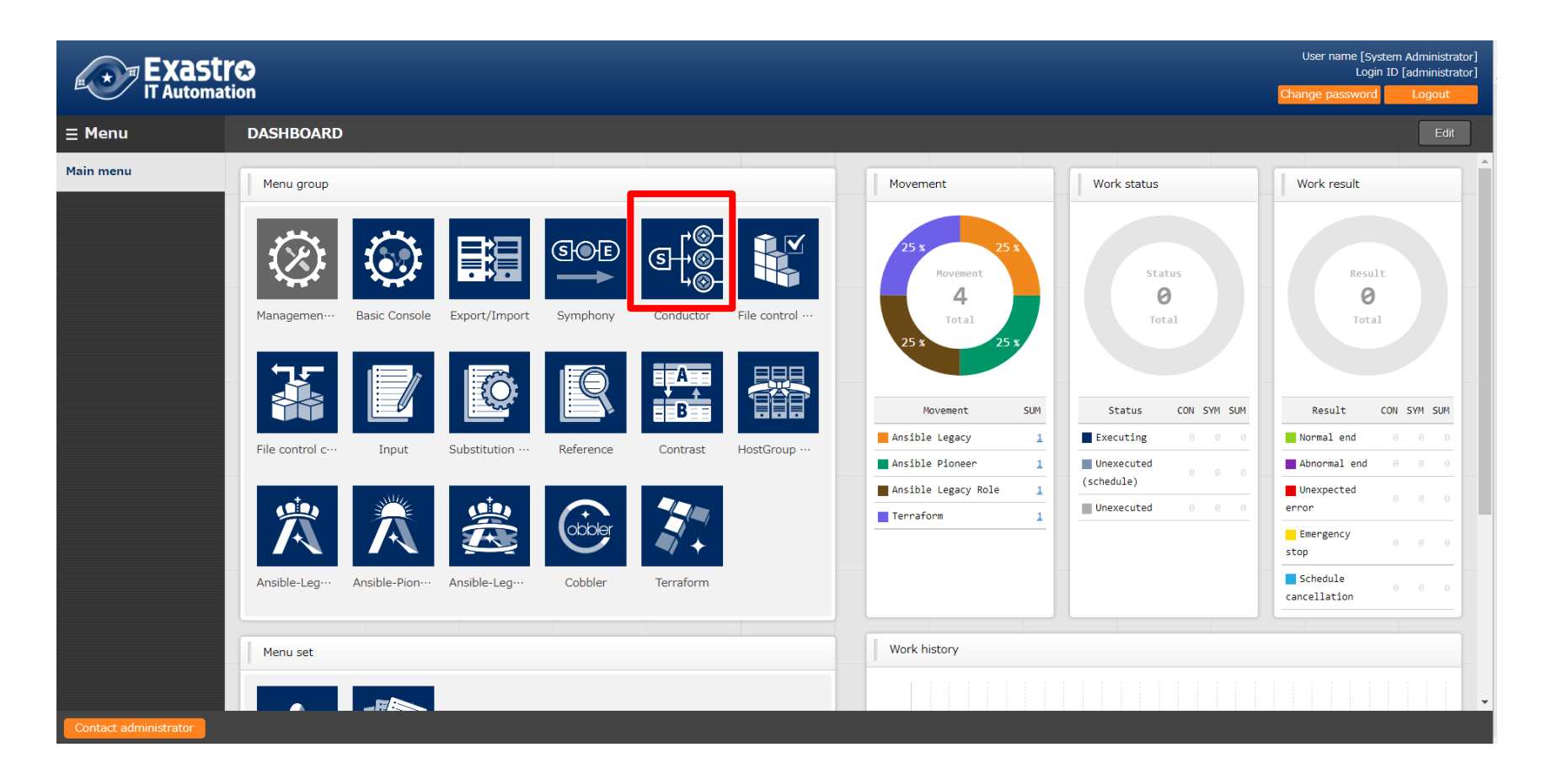

# 2. About Conductor

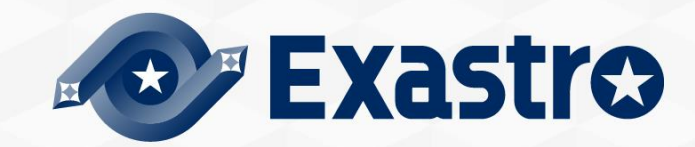

# 2.1 About Conductor

 Conductor specifies Movements into one sequence and links it to an operation before executing it.

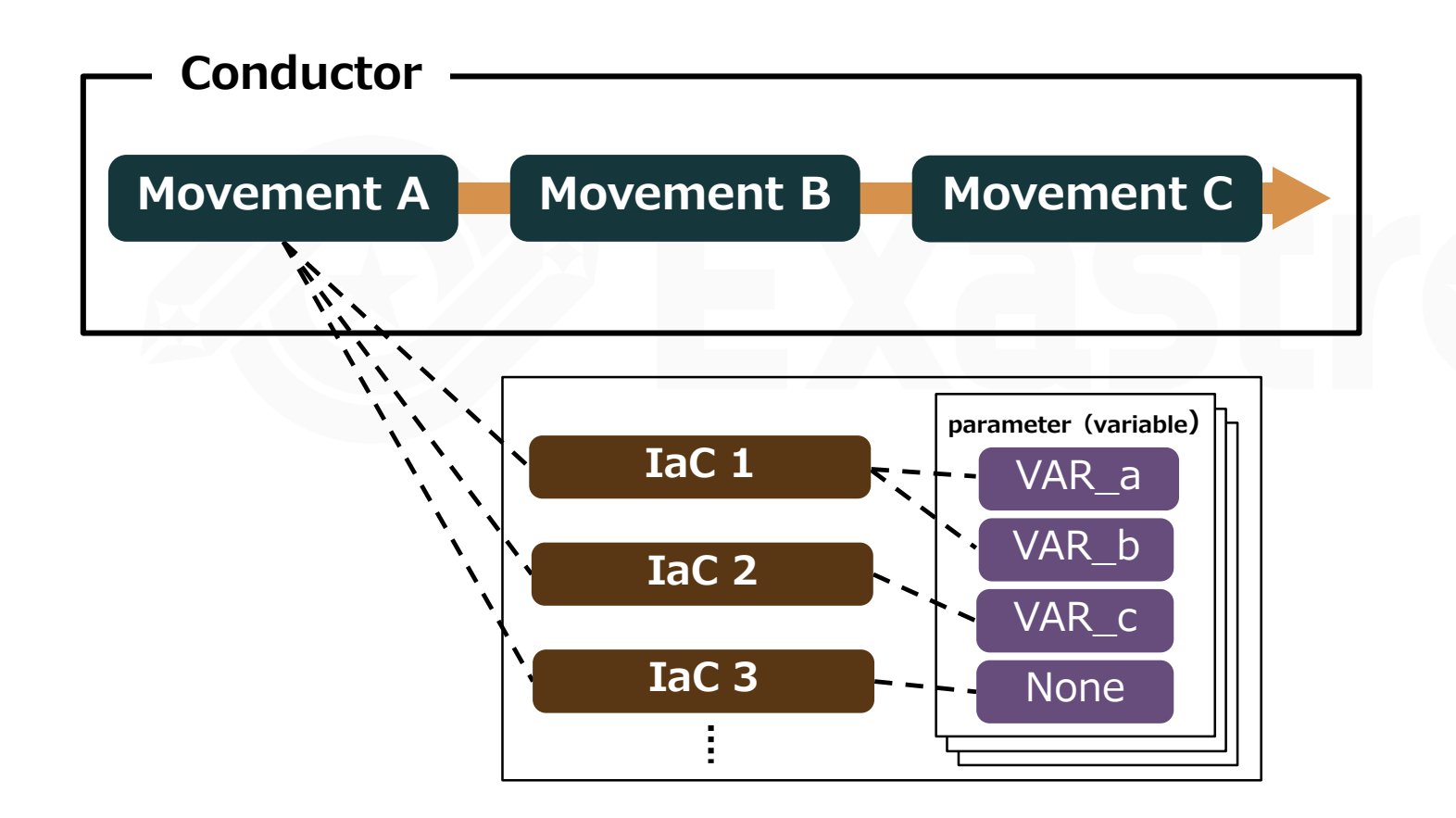

# 2.2 Conductor features

- While the Conductor Function has ,in similarity to the Symphony function, an execution function, it also contains the following functions.
- Hence, Conductor allows for execution of more complicated jobflows.
- Parallel movement executions
  - Ability to call other jobflows
  - Conditional branching according to the execution result of movement

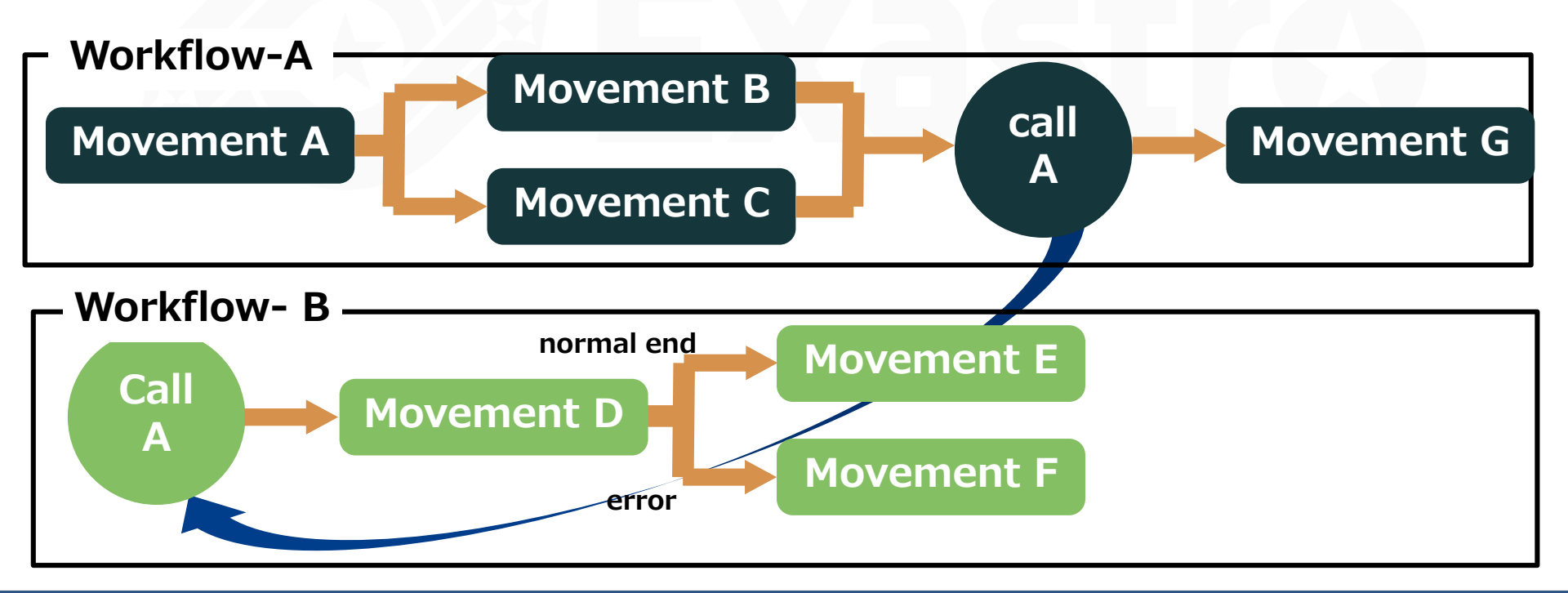

# 2.3 Conductor Function Description (1/11)

#### The main menus the Conductor menu group and their functions are as following

#### ∃ Menu

#### Main menu

Conductor interface information

Conductor class list

| Conductor class edit             | 1 |
|----------------------------------|---|
| Conductor execution              | 2 |
| Conductor confirmation           | 3 |
| Conductor list                   |   |
| Conductor Regularly<br>execution | 4 |

#### **①Conductor class edit**

Create an operation using previously created movement.

#### ②Conductor execution

Execute operations.

#### **3**Conductor confirmation

Confirm previously created operations.

#### **(4)**Conductor Regularly execution

Register operations and configure regularly executed jobflows.

# 2.3 Conductor Function Description (2/11)

## Conductor class edit (1/4)

• In the "Conductor class edit" menu, Movements and different functions can be added and deleted.

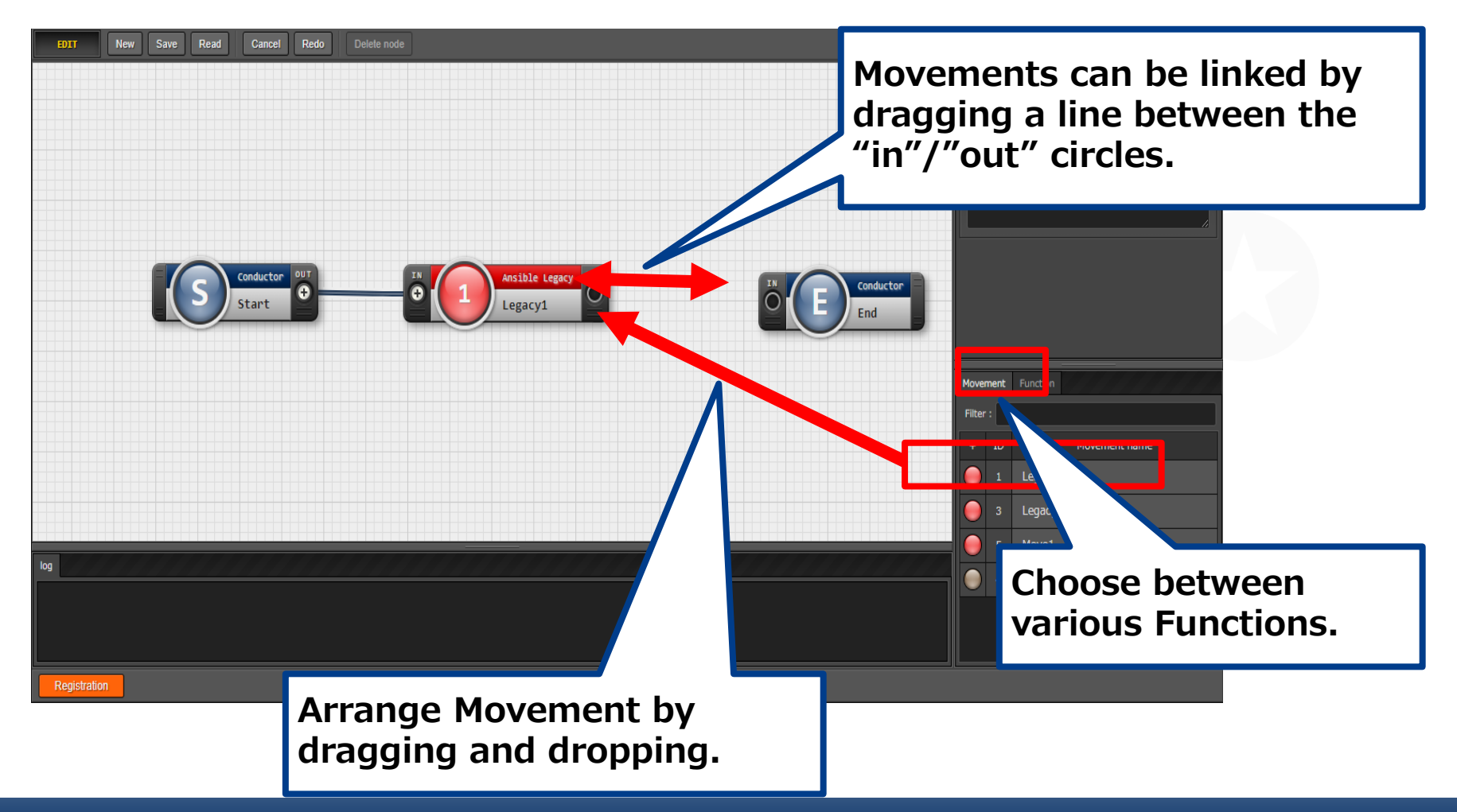

# 2.3 Conductor Function Description (3/11)

#### Conductor class edit (2/4)

•Users can use the Conditional branch function by selecting it from the "Function" tab on the right side of the screen.

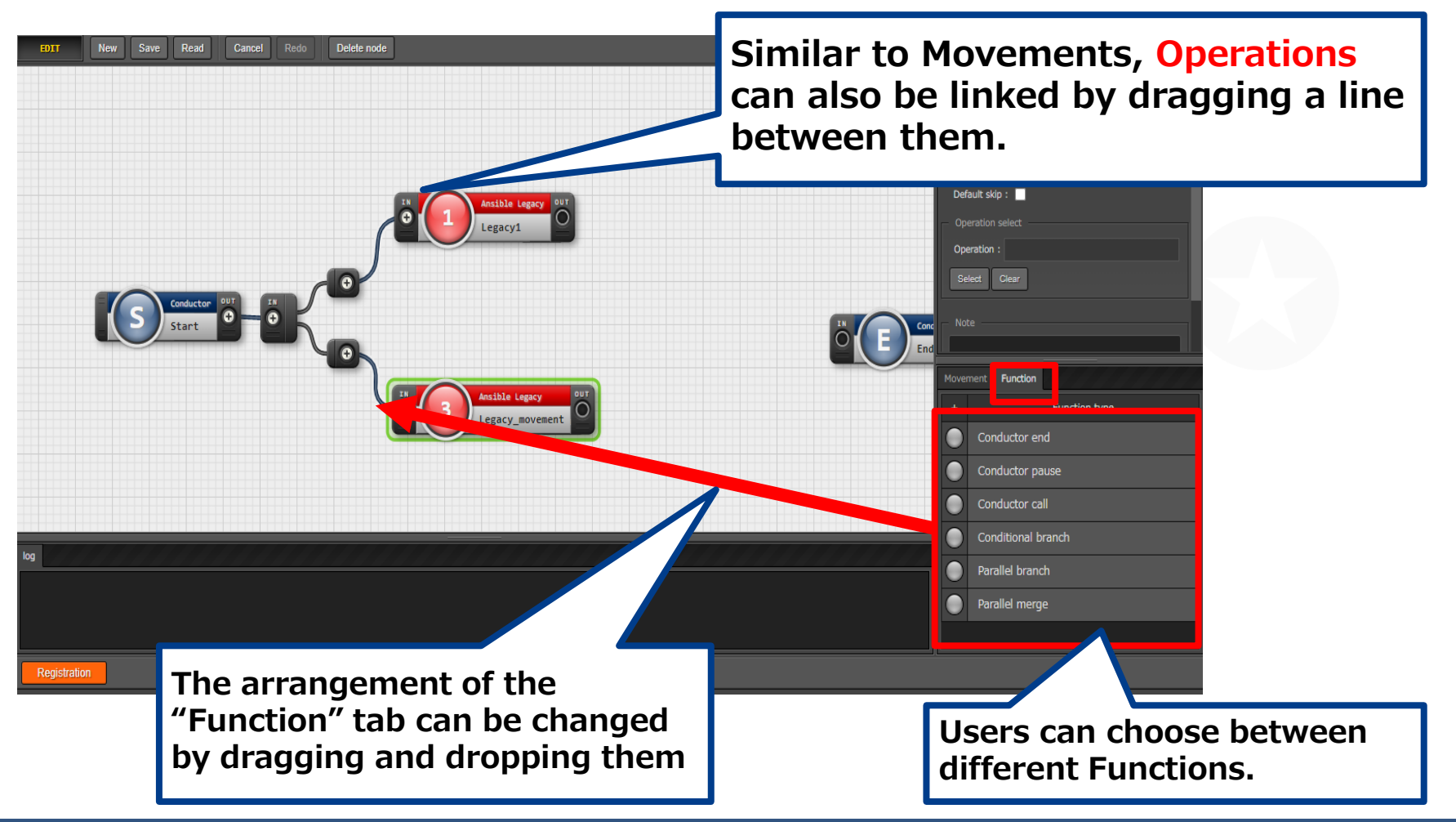

# 2.3 Conductor function description (4/11)

#### Conductor class edit (3/4)

 By selecting multiple Nodes, users can use the buttons in the menu on the left to align the items. To select multiple Nodes, drag the mouse while holding the mouse button and drag over the Nodes you want to select or hold the shift key and press the Nodes you want selected individually.

For more information about the Node tab, please refer to this manual.

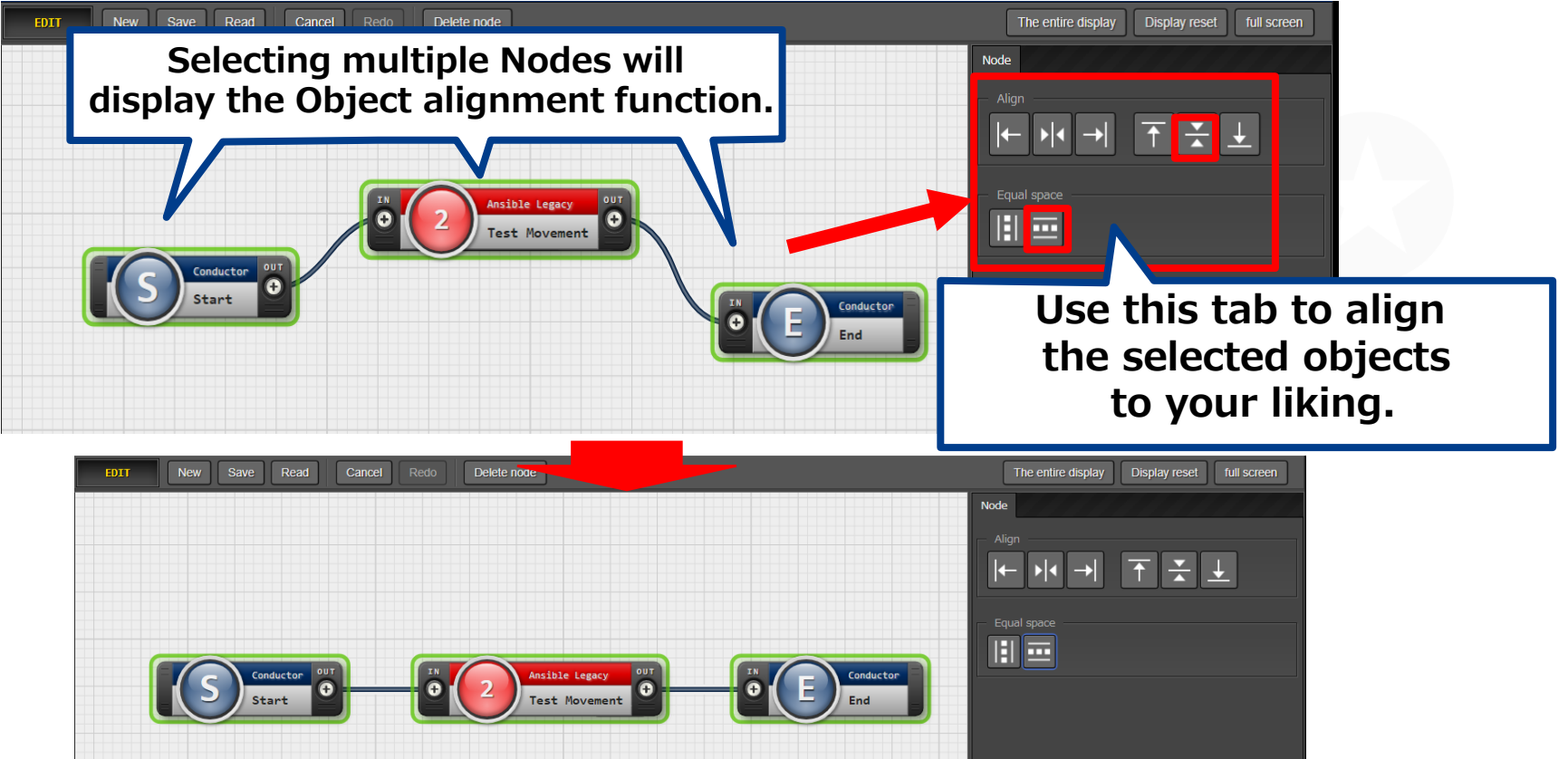

# 2.3 Conductor menu functions (5/11)

#### Conductor class edit (4/4)

• The following explains the different functions available. For more details, please refer to <u>this manual</u>.

| Figure      | Namee                | Description.                                                                                                    | Figuree                                                                                                    | Namee                 | Description.                                                              |
|-------------|----------------------|----------------------------------------------------------------------------------------------------|----------------------------------------------------------------------------------------------------|-----------------------|---------------------------------------------------------------------------|
| S Start     | Conductor start.     | Start of Conductor+                                                                                                    |                                                                                                    | Parallel merge.       | Execute all process when all Nodes connected to this Node are finished. e |
|             | Conductor end+       | End of Conductor.<br>% If there are multiple Conductor end, the<br>operation will end until all Conductor end are<br>complete                                                                                                    | Andre Forente<br>Construction<br>Construction<br>C | Movement <sup>2</sup> | Execute Movement**                                                        |
| O PAUSE D O | Conductor pause.     | Pauses the Jobflow temporarily.+/<br>Cancel the pause to move on to next step. +/                                                                                                    |                                                                                                    |                       |                                                                           |
|             | Conductor calle      | Calls another registered Conductor class and executes it. $\varphi$                                                                                                    | C C Terrafuer                                                                                                    |                       |                                                                           |
|             | Conditional branch+2 | Branch process according to the result of<br>"Movement" and "Conductor call" that the<br>Node connects to. +/<br>Status that can be specified is as follows.+/<br>• Normal end+/<br>• Abnormal end+/<br>• Emergency stop+/<br>• Preparation error+/<br>• Unexpected error+/<br>• SKIP complete+/ |                                                                                                    |                       |                                                                           |
|             | Parallel branch↔     | Execute "Movement" or "Conductor call" in<br>parallel.+/<br>W The maximum parallel process number<br>depends on the configuration and server spec<br>of ITA. +/                                                                                                    |                                                                                                    |                       |                                                                           |

# 2.3 Conductor Function Description (6/11)

## Conductor execution(1/2)

• Choose and execute the created Conductor in the "Conductor execution" menu.

| Description                                                                                                    |                                                              |
|----------------------------------------------------------------------------------------------------|--------------------------------------------------------------|
| Scheduling                                                                                                    | Use this box to schedule<br>when you want the                |
| Specify the scheduled date/time in (YYYY/MM/DD HH:MM) Immediately execute when blank. Scheduled date/time                                                                                                    | Conductor to run.                                            |
|                                                                                                    |                                                              |
| Conductor [filter]                                                                                                    | ⊽Open                                                        |
| Conductor [List]                                                                                                    | △Close                                                       |
| Select       Conductor class ID       Conductor name       Explanation       Remarks       Last update date/time       Last updated by         1       1       sample1       2020/09/02 18:28:03       System Administrator         2       Test       2020/10/08 09:26:00       System Administrator                                                                                                    | Select Conductor and<br>Operation.                           |
|                                                                                                    |                                                              |
| Operation [Filter]                                                                                                    | ⊽Open                                                        |
| Operation [List]                                                                                                    | △Close                                                       |
| Select       No.          Operation ID         Operation ID         Operation name         Scheduled date for execution         Last execution date         Remarks         Last update date/time         Last         update date/time         Last         update         date/time         Last         update         date/time         Last         update         date/time         Last         update         date/time         Last         update         date/time         Last         update         date/time         Last         update         date/time         Last         update         date/time         Last         update         date/time         Last         update         date/time         Last         update         date/time         Last         update         date/time         Last         update         date/time         Last         update         date/time         legacy         U         update         date/time         legacy         U         update         date/time         legacy         U         update         date/time         legacy         U         update         legacy         U         update         update         update         update         update         update         update         update         update         update         update | st updated by⊖<br>execution procedure<br>execution procedure |
|                                                                                                    |                                                              |

# 2.3 Conductor Function Description (7/11)

## Conductor execution (2/2)

• The conductor and operation selected at the top of the page will be displayed.

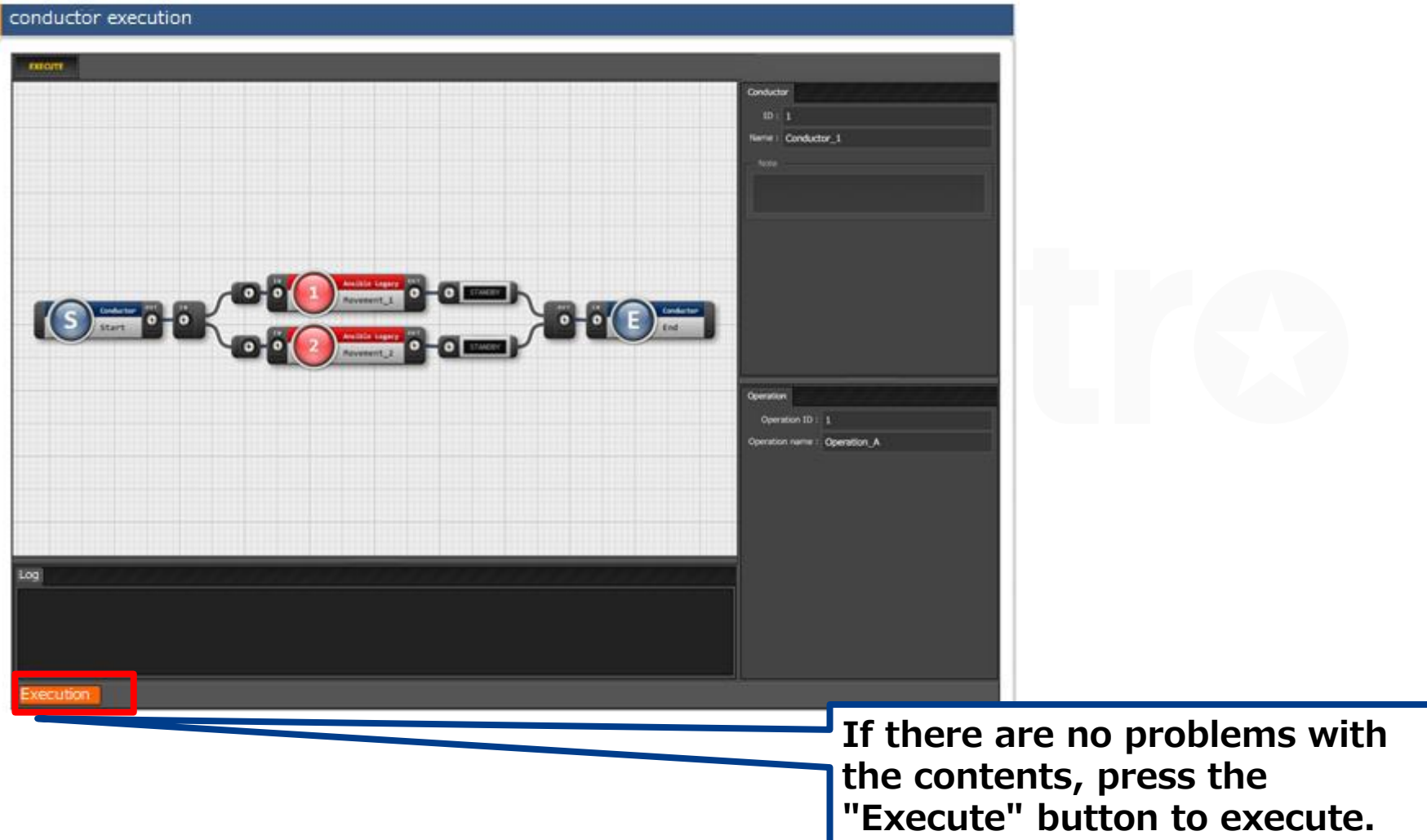

# 2.3 Conductor (8/11)

#### Conductor confirmation

 Check the execution status from the "Conductor Confirmation Menu".
 Clicking the movement will

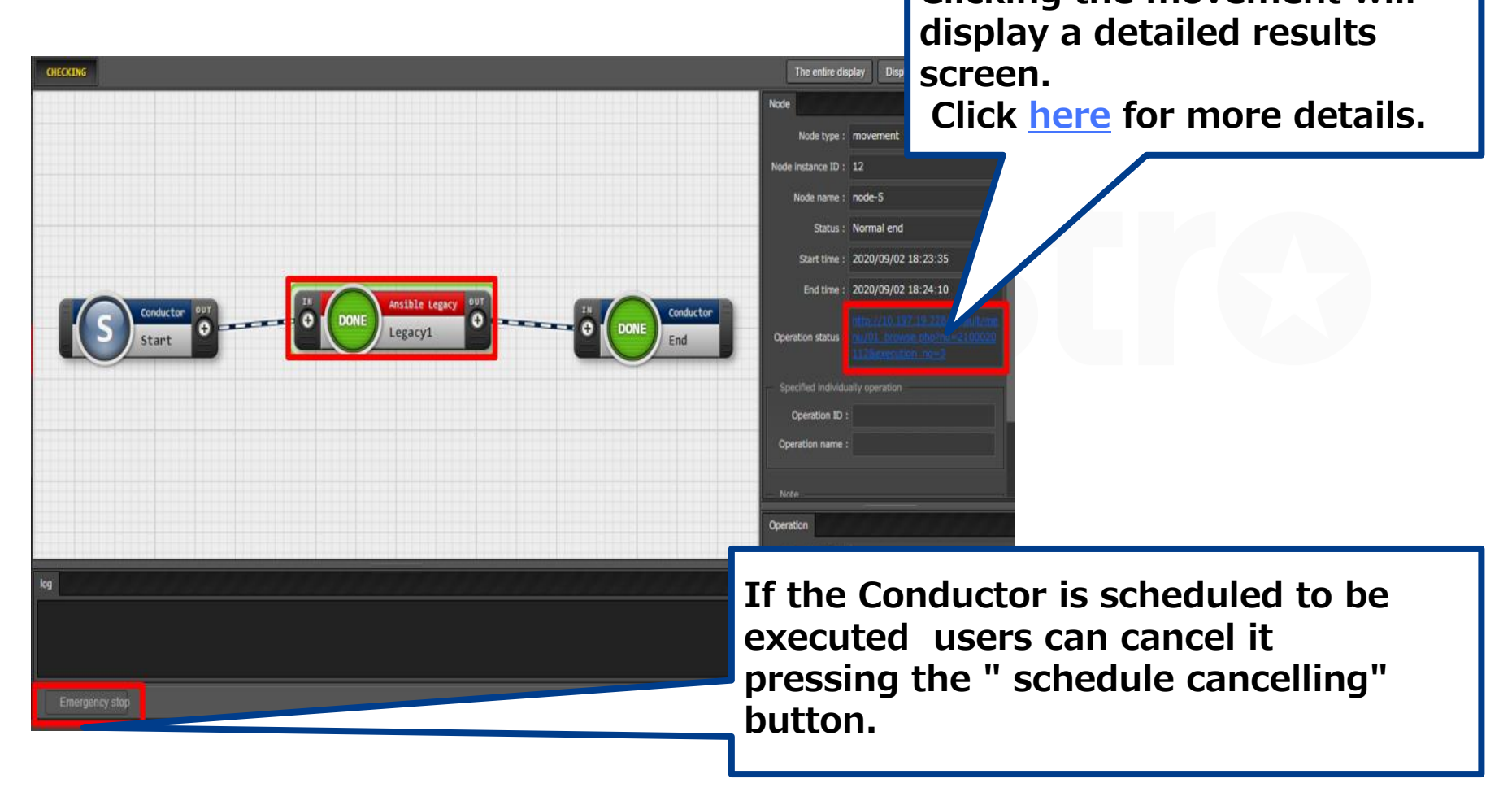

# 2.3 Conductor Function Description (9/11)

## •Conductor check (1)

In the "Conductor" Menu group -> "Conductor list" menu ->"List" Sub-menu, users can download the input/results data for each Conductor.

| Description            |                                       |                           |                                          |                                          |                                          |                                          |            |
|------------------------|---------------------------------------|---------------------------|------------------------------------------|------------------------------------------|------------------------------------------|------------------------------------------|------------|
| Display filter         |                                       |                           |                                          |                                          |                                          |                                          |            |
|                        |                                       |                           |                                          |                                          |                                          |                                          |            |
| Discard                | d Conductor instan                    | ce ID Conductor name      | Operation Name                           |                                          | Executing user                           | Emergency stop flag                      |            |
| Exclude discarded      | records 🗸                             |                           |                                          |                                          |                                          |                                          |            |
|                        | <ul> <li>Search from pullo</li> </ul> | own Search from pulldowr  | <ul> <li>Search from pulldown</li> </ul> | <ul> <li>Search from pulldown</li> </ul> | <ul> <li>Search from pulldown</li> </ul> | <ul> <li>Search from pulldown</li> </ul> |            |
|                        |                                       |                           |                                          |                                          |                                          |                                          |            |
|                        |                                       |                           |                                          |                                          |                                          |                                          |            |
| 4                      |                                       |                           |                                          |                                          |                                          |                                          |            |
| Filter                 | Clear filter                          |                           |                                          |                                          |                                          |                                          |            |
| Auto-filter            |                                       |                           |                                          |                                          |                                          |                                          |            |
| - Auto Intel           |                                       |                           |                                          |                                          |                                          |                                          |            |
|                        |                                       |                           |                                          |                                          |                                          |                                          |            |
| List                   |                                       |                           |                                          |                                          |                                          |                                          |            |
|                        |                                       |                           |                                          |                                          |                                          |                                          |            |
| Conductor insta        | nce ID⊖ d display Conductor na        | me⊖ Operation Name⊖ Statu | s⊖ Executing user⊖                       | Emergency stop flag                      | nput data set (zip)                      | Result data set (zip)                    | cheduled ( |
|                        | 2 stails Conductor 2                  | test operation Abend      | System Administrator                     | Not issued                               | download(.zip)                           | download(.zip)                           |            |
|                        | 1 tails Conductor 1                   | test operation Abend      | System Administrator                     | Not issued                               | download(.zip)                           | download(.zip)                           |            |
| 4                      |                                       |                           |                                          |                                          |                                          |                                          |            |
| Filter result count: 2 | 1                                     |                           |                                          |                                          |                                          |                                          |            |
| Output E               | ccel                                  |                           |                                          |                                          |                                          |                                          |            |
|                        |                                       |                           |                                          |                                          |                                          |                                          |            |
|                        |                                       |                           |                                          |                                          |                                          |                                          |            |
|                        |                                       |                           |                                          |                                          |                                          |                                          |            |

# 2.3 Conductor Function Description (10/11)

#### •Conductor Routine Executions (1/2)

• In the "Conductor Regularly execution" menu, users can manage regularly executed operations.

| Display filter                                                                                                    | ∆Close                                                                                                    |
|----------------------------------------------------------------------------------------------------|----------------------------------------------------------------------------------------------------|
| Discard       Periodic work execution ID       Conductor class name       Operation name       status         Exclude discarded records                Exclude discarded records                 V       Search from pulldown | Next execution date     Last update date/time     Last updated by       ~     ~     ~       ~     ~     ~       ✓ Search from pulldown |
| 4 Filter Clear filter                                                                                                    | A detailed schedule can be<br>set from the" Schedule<br>Settings" button.                                                              |
| List/Update                                                                                                    | ⊽Open                                                                                                    |
| Register                                                                                                    | ∆Close                                                                                                    |
| Periodic work execution ID Conductor class name Operation name status Schedule cings                                                                                                    | Next execution date Start date <sup>®</sup> End date pe                                                                                |
| Auto-Input                                                                                                    |                                                                                                    |
| ‰*is a required item.                                                                                                    |                                                                                                    |
| Back Register                                                                                                    |                                                                                                    |

# 2.3 Conductor Function Description (11/11)

#### Conductor Routine Executions (2/2)

• "Schedule settings" allows user to set detailed settings such as the regular execution period and the period for stopping work.

| Set a schedule                                         | ×                                                                                  |     |          |     |      |       |      |     |          |  |  |
|--------------------------------------------------------|------------------------------------------------------------------------------------|-----|----------|-----|------|-------|------|-----|----------|--|--|
| Work period<br>* Start date: 2020/10/19 11:00 End date | 2020/10/19 11:00 End date: 2020/10/29 23:27 Clicking here will display a calendar. |     |          |     |      |       |      |     |          |  |  |
| Schedule                                               |                                                                                    |     |          |     |      |       |      |     |          |  |  |
| Time                                                   | * Interval: 5 Time                                                                 | 4   |          | 0.1 |      |       | 020  |     |          |  |  |
| Day                                                    |                                                                                    | 1   | <b>n</b> | OCI | ober | · • 2 | 2020 | . • | <u> </u> |  |  |
| Week                                                   |                                                                                    |     |          |     |      |       |      |     | 11:00    |  |  |
| Month(Specify day)                                     |                                                                                    | Sun | Mon      | Tue | Wed  | Thu   | Fri  | Sat | 12:00    |  |  |
| <ul> <li>Month(Specify day of week)</li> </ul>         |                                                                                    | 27  | 28       | 29  | 30   | 1     | 2    | 3   | 13:00    |  |  |
| End of month                                           |                                                                                    | 4   | 5        | 6   | 7    | 8     | 9    | 10  | 14:00    |  |  |
| Work suspension period                                 |                                                                                    | 11  | 12       | 13  | 14   | 15    | 16   | 17  | 15:00    |  |  |
| 2020/10/06 23:34 ~ 2020/10/14 23:34                    |                                                                                    | 18  | 19       | 20  | 21   | 22    | 23   | 24  | 16:00    |  |  |
| Noto                                                   |                                                                                    | 25  | 26       | 27  | 28   | 29    | 30   | 31  | -        |  |  |
|                                                        | * is a required field                                                              |     |          |     |      |       |      |     |          |  |  |

# 2.4 Conductor workflow

The Conductor workflow is as follows.
 Details can be found in the Practice document.

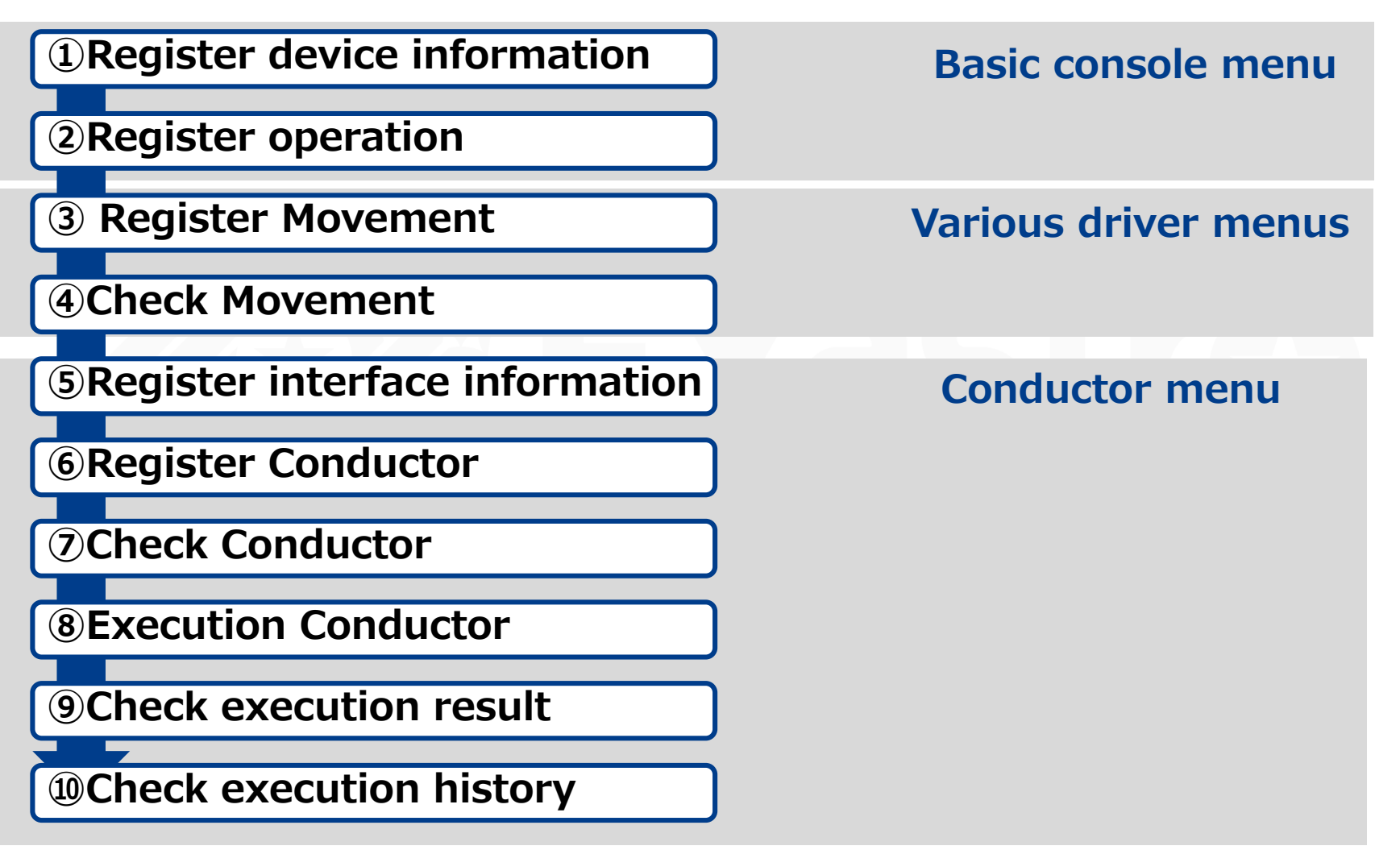

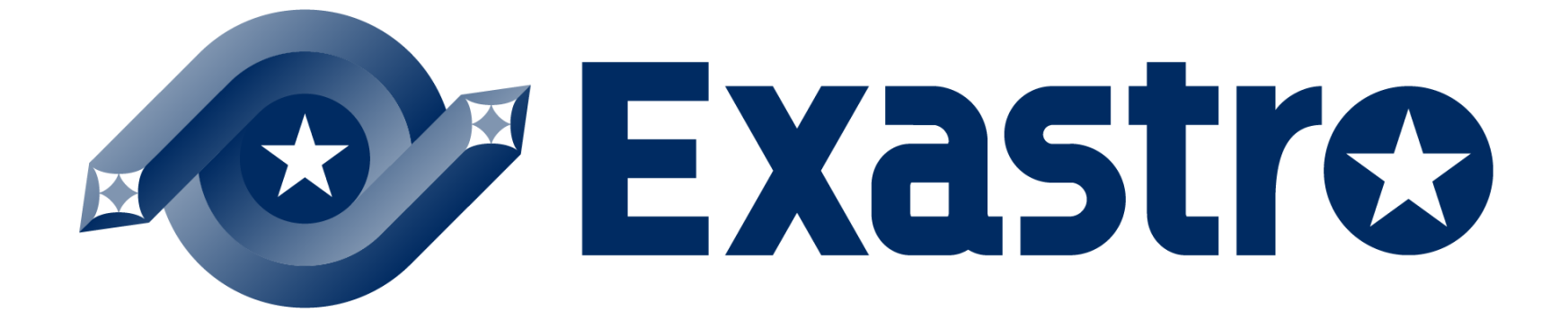